## Ny medlem

Vi har en person som vill bli medlem i vår förening. Personen kan redan finnas som medlem och då får man fram uppgifterna genom att söka. Om personen inte finns som medlem utan till exempel som deltagare i FDUV-aktivitet får man fram personen först då man börjar mata in honom/henne som ny medlem.

Exempel: Emma Medlemsson vill bli ny medlem i vår förening. Vi söker (se bild 3–4) på hela hennes namn på detta sätt: Medlemsson, Emma och hittar ingen med det namnet. Då ska vi mata in henne som ny medlem.

| Webbplats Kor                                                                                                    | nponenter Hjälp<br>P Hem Sö<br>M CiviCR<br>Sök<br>Jrade                                                                                                    | k Kontakter Hjälp<br>Ny person<br>Nytt hushåll<br>Ny organisation<br>Hantera grupper<br>Åndra sökvillkor<br>Namn eller                                                                                                    | Bild 11:<br>Klicka på Kontakter och<br>att mata in personen so                                                                                                    | välj Ny person för<br>m ny medlem.                                                                                                    |
|----------------------------------------------------------------------------------------------------|----------------------------------------------------------------------------------------------------|----------------------------------------------------------------------------------------------------|----------------------------------------------------------------------------------------------------|----------------------------------------------------------------------------------------------------|
| Bild 12: Mata in personens alla kontaktuppgifter:<br>– förnamn och efternamn<br>– eventuell mejladress och telefonnummer<br>– adressuppgifterna (skrolla ner och klicka på balken med namnet Adress)<br>– kön och födelseår (skrolla ner och klicka på balken med namnet Demographics)<br>Systemet upptäcker om det redan finns personer med samma efternamn i registret.<br>Då visas dessa i en ruta i övre högra hörnet där det står "Similar Contacts Found". Om<br>Emma hittas i denna ruta avbryt då inmatningen genom att klicka på Avbryt och kontakta<br>FDUV:s kansli som sköter om att Emma kommer in i gruppen för vår förening.                                                                                                    |                                                                                                    |                                                                                                    |                                                                                                    |                                                                                                    |
| Administration Webbplats Komponenter H Sok kontakter P He Sok kontakter P He CIVICRM Skapa ny u Nyligen ändrade  Ny person Fornamn: Efternamn: Efternamn: | jialp<br>m Sok Kontakter Hjalp<br>CiviCRM<br>Ny Individual<br>Spara Spara och Ny Avbry<br>► Kontaktdetaljer<br>Förstavelse (Prefix) Förnamn<br>Finna<br>Nuvarande arbetsgivare @<br>E-post lägg till<br>E-post lägg till<br>Förstavelse (Prefix) Förnamn<br>Enma<br>Nuvarande arbetsgivare @<br>E-post lägg till<br>Forma<br>Finna<br>Nuvarande arbetsgivare @<br>E-post lägg till<br>Forma<br>Finna<br>Nuvarande arbetsgivare @<br>Finna<br>Nuvarande arbetsgivare @<br>Finna<br>Nuvarande arbetsgivare @<br>Finna<br>Nuvarande arbetsgivare @<br>Finna<br>Nuvarande arbetsgivare @<br>Finna<br>Nuvarande arbetsgivare @<br>Finna<br>Finna<br>Nuvarande arbetsgivare @<br>Finna<br>Finna | Mellannamn<br>Yrkestitel<br>Pausad? Pausad? För massutskick<br>Plats för telefon<br>Hem  Phone Phone Pho | O besokr     M     Similar Contact     I the person you were their name to view or edit th     Herr Medlemsson     Herr Medlemsson     Smeknamn     Smeknamn     ? | Evention of the second second |

Om systemet inte hittar Emma är hon en ny medlem och då sätts hon in i gruppen för vår förening och i gruppen Gula Pressen.

Bild 13: Skrolla ner och klicka på rubriken Tags and Groups, klicka på den lilla pilen (markerad med röd ring) så att rullgardinsmenyn blir synlig och klicka sedan på vår förening och på Gula Pressen. Klicka sedan på Spara längst ner.

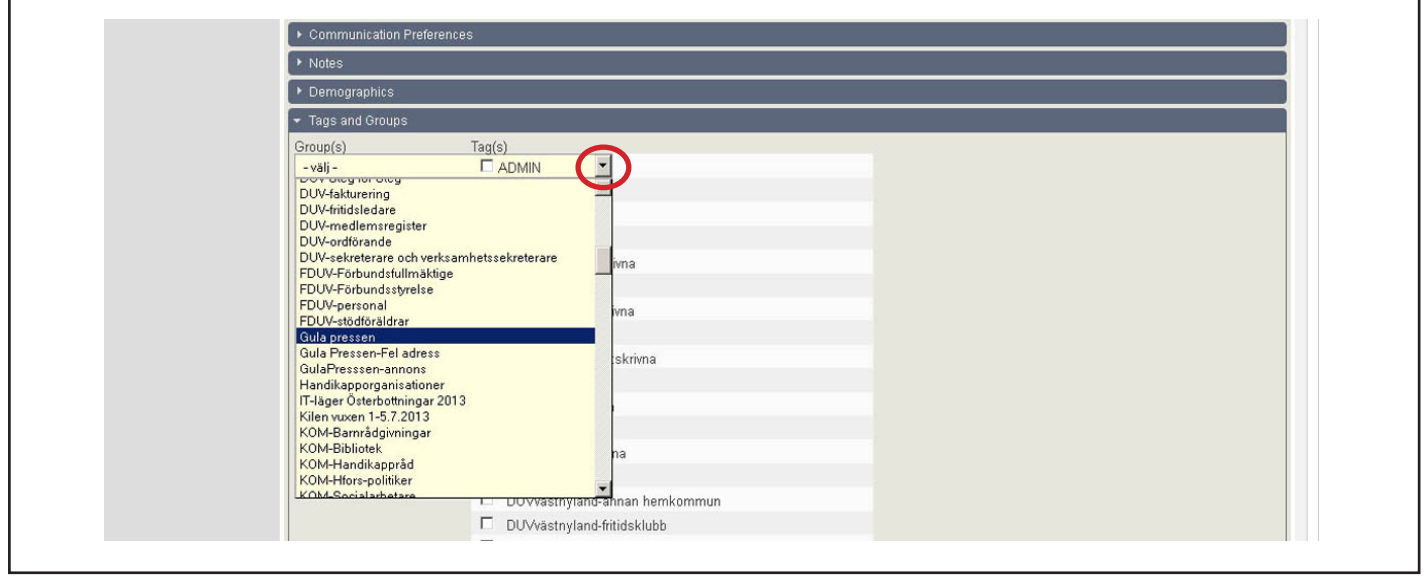

Kom ihåg att inte spara förrän du infört den nya medlemmen i föreningen. Om det uppstår problem kontakta då FDUV.